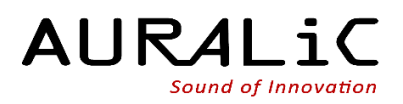

# Tutoriel de configuration de l'égalisateur paramétrique AURALiC

Ce tutoriel vous guidera pas à pas pour le paramétrage et l'utilisation de l'égalisateur paramétrique des produits AURALiC (disposant de cette fonctionnalité). Il a été volontairement simplifié et décortiqué pas à pas pour rendre cette fonctionnalité complexe la plus accessible possible.

N'hésitez pas, à défaut, à faire appel à un acousticien (vous pourrez facilement trouver un acousticien proche de chez vous, dans une grande ville, qui pourra se déplacer à domicile). Il pourra effectuer les mesures et paramètrera votre égalisateur efficacement.

### A. Prérequis matériel et logiciel

1/ Un micro MiniDSP Umik-1 ou Umik-2. https://www.minidsp.com/products/acoustic-measurement/umik-1 https://www.minidsp.com/products/acoustic-measurement/umik-2

2/ Un câble USB-A vers USB-B de grande longueur (de la longueur de votre DAC à votre emplacement d'écoute).

3/ Un ordinateur (portable de préférence) disposant de 2 prises USB.

4/ Optionnel mais conseillé, un pied réglable pour micro.

5/ Le logiciel gratuit REW. Rendez-vous sur le site <u>https://www.roomeqwizard.com/</u> et cliquez sur Download. Windows : télécharger le fichier présent sur le lien « Windows installer with JRE ». Mac : téléchargez le fichier présent sur le lien « macOS DMG ». Lancez le fichier téléchargé et suivez le guide d'installation. Ne lancez pas encore l'application.

### B. Fichiers de calibration du micro

1/ Rendez-vous sur le lien de votre micro mentionné ci-dessus en point A.1/ et descendez à la ligne de téléchargement du fichier de calibration :

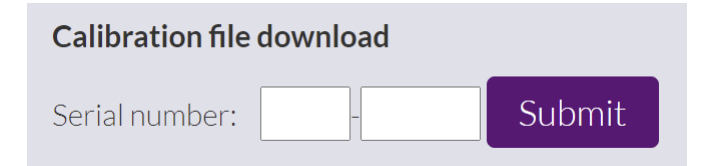

2/ Entrez le numéro de série du micro indiqué sur le micro lui-même et cliquez sur Submit. Deux fichiers (.txt) seront téléchargés. Les sauvegarder sur votre ordinateur.

### C. Installation du matériel de calibration

1/ Placez le micro sur le pied acheté séparément ou sur le trépied fourni avec le micro, de manière à ce que le micro soit exactement positionné à votre emplacement d'écoute, le capteur du micro faisant face aux enceintes.

2/ Branchez le micro à votre ordinateur avec le câble fourni avec le micro. Reliez votre ordinateur à l'entrée USB de votre DAC à l'aide du long câble USB mentionné dans le point A.2/. Allumez l'ordinateur et le DAC si cela n'est pas encore fait, et positionnez le DAC sur son entrée USB. Si votre DAC nécessite l'utilisation d'un pilote pour Windows, rapprochez-vous du fabricant ou de votre revendeur pour obtenir le pilote. Si vous utilisez le Vega G2.1, veuillez débrancher le câble HDMI (Lightning Link) avant de brancher votre câble USB (en prenant soin d'éteindre le Vega G2.1 avec l'interrupteur à l'arrière avant de déconnecter le câble HDMI).

### D. Configuration du micro dans REW

1/ Lancez l'application REW. Vous obtiendrez le message suivant pour le UMIK-2 (ou mentionnant UMIK-1 si vous avez opté pour ce dernier) :

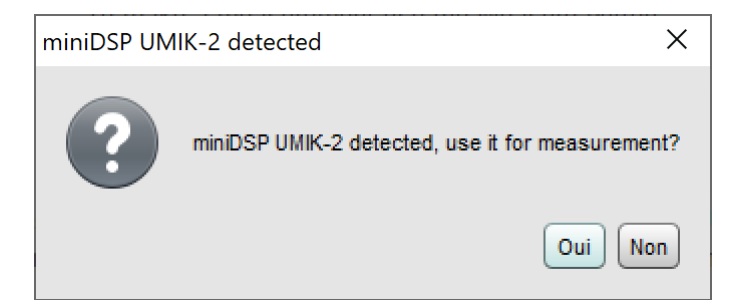

2/ Cliquez sur Oui. La fenêtre suivante apparaitra :

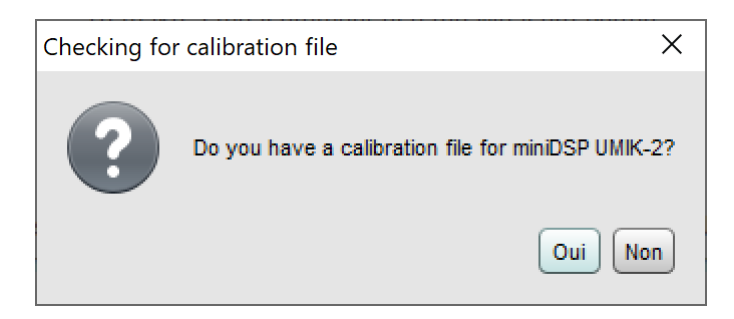

3/ Cliquez sur Oui. La fenêtre suivante apparaitra :

| Salibration data                                                                   | ×         |
|------------------------------------------------------------------------------------|-----------|
| Mic calibration files                                                              |           |
| Microphone (UMIK-2) MICROPHONE (Volume principal) Separate cal file for each input |           |
| None Browse                                                                        | Clear Cal |
| Close                                                                              |           |

4/ Cliquez sur Browse et sélectionnez le premier fichier de calibration que vous avez téléchargé (dans l'exemple ci-dessous, le fichier à sélectionner est : « 8100273.txt ») :

| 🕌 Choose the cal                                                                                  | bration file                                                | ×                                                                                                    |
|---------------------------------------------------------------------------------------------------|-------------------------------------------------------------|----------------------------------------------------------------------------------------------------|
| Rechercher <u>d</u> ans :                                                                         | Desktop                                                     | - I I I I I I I I I I I I I I I I I I I                                                                                                    |
| <ul> <li>OneDrive</li> <li>ehlev</li> <li>Ce PC</li> <li>Bibliothèques</li> <li>Réseau</li> </ul> | ■         8100273.txt           ■         8100273_90deg.txt | <pre>"Sens Factor =-14.27dB, AGain =1{ 10.054 -4.19575 10.179 -4.1051 10.306 -4.0161 10.434 -3.92865 10.564 -3.8428 10.696 -3.7585 10.829 -3.6758 10.929 -3.6758 10.964 -3.59455 11.1 -3.5149 11.238 -3.43675 11.378 -3.36 11.52 -3.28475 11.663 -3.211 11.809 -3.1386 11.956 -3.06765 12.104 -2.99815 12.004 -2.99815</pre> |
| <u>N</u> om du fichier : 8                                                                        | 100273.txt                                                  |                                                                                                    |
| <u>Type de fichier</u> :                                                                          | Calibration Data (.cal, .csv, .frd, .bxt, .omm, .bkw)       | <b>•</b>                                                                                                    |
|                                                                                                   |                                                             | Ouvrir                                                                                                    |

5/ Cliquez sur Ouvrir. La fenêtre précédente apparaitra.

| Scalibration data                                 | ×       |
|---------------------------------------------------|---------|
| Mic calibration files                             |         |
| Microphone (UMIK-2) MICROPHONE (Volume principal) |         |
| 8100273.txt Browse Cl                             | ear Cal |
| Close                                             |         |

6/ Puis cliquez sur Close.

## E. Mesure de la pièce

1/ Vous voici désormais sur l'écran principal de REW :

| 🛃 REW VS          | 5.20       |           |             |                     |                          |                           |                  |       |        |          |     |    |          | 3 <del></del> 97 |        | ×      |
|-------------------|------------|-----------|-------------|---------------------|--------------------------|---------------------------|------------------|-------|--------|----------|-----|----|----------|------------------|--------|--------|
| <u>File</u> Tools | Preference | es Graph  | Help Donate | Pro Upgrades        |                          |                           |                  |       |        |          |     |    |          |                  |        |        |
| Measure           | Open       | Save All  | Remove All  | (info               | IR Windows               | dB SPL<br>83<br>SPL Meter | Generator        | Scope | Levels | Overlays | RTA | EO | Room Sim |                  | Prefer | rences |
|                   |            |           |             |                     |                          |                           |                  |       |        |          |     |    |          |                  |        |        |
|                   |            |           |             |                     |                          |                           |                  |       |        |          |     |    |          |                  |        |        |
|                   |            |           |             |                     |                          |                           |                  |       |        |          |     |    |          |                  |        |        |
| 6                 |            |           |             |                     |                          |                           |                  |       |        |          |     |    |          |                  |        |        |
|                   |            |           |             |                     |                          |                           |                  |       |        |          |     |    |          |                  |        |        |
|                   |            |           |             |                     |                          |                           |                  |       |        |          |     |    |          |                  |        |        |
|                   |            |           |             |                     |                          |                           |                  |       |        |          |     |    |          |                  |        |        |
|                   |            |           |             |                     |                          |                           |                  |       |        |          |     |    |          |                  |        |        |
|                   |            |           |             |                     |                          |                           |                  |       |        |          |     |    |          |                  |        |        |
|                   |            |           |             |                     |                          |                           |                  |       |        |          |     |    |          |                  |        |        |
|                   |            |           |             |                     |                          |                           |                  |       |        |          |     |    |          |                  |        |        |
|                   |            |           |             |                     |                          |                           |                  |       |        |          |     |    |          |                  |        |        |
|                   |            |           |             |                     |                          |                           |                  |       |        |          |     |    |          |                  |        |        |
|                   |            |           |             |                     |                          |                           |                  |       |        |          |     |    |          |                  |        |        |
|                   |            |           |             |                     |                          |                           |                  |       |        |          |     |    |          |                  |        |        |
|                   |            |           |             |                     |                          |                           |                  |       |        |          |     |    |          |                  |        |        |
|                   |            |           |             |                     |                          |                           |                  |       |        |          |     |    |          |                  |        |        |
| 52/133MB          | 44100      | Hz 16 Bit | 0000 0000   | 0000 0000 0000 0000 | Peak input before clippi | ng 120 dB SPL             | L (uncalibrated) | 5     |        |          |     |    |          |                  |        |        |

2/ Cliquez sur le bouton Measure en haut à gauche. La fenêtre suivante apparaitra :

| Make a r | neasurement                                      |                                                                               |                        | ×                                                                   |
|----------|--------------------------------------------------|-------------------------------------------------------------------------------|------------------------|---------------------------------------------------------------------|
| Туре:    | SPL Impedance                                    |                                                                               | Method:                | Sweep Noise                                                         |
| Name:    | Salon<br>Will appear as:<br>Salon mars 1         | <ul> <li>Add number</li> <li>Add date/time</li> <li>Use as entered</li> </ul> | Settings:<br>Timing:   | Length Repetitions<br>512k  1  11,9 s Use acoustic timing reference |
| Notes:   |                                                  |                                                                               |                        | Ref level trim: 0,000 w dB                                          |
|          | Keep for next measurement<br>Start Freq End Freq |                                                                               | Protection:            | Abort if heavy input clipping occurs Abort above SPL limit          |
| Range:   | 20 1 20 000 1 T                                  | Hz O dBu                                                                      | Playback:              | From REW From file                                                  |
| Level:   | -10,00 dBFS                                      | dBV     Volts     dBFS                                                        | Sample rate<br>Output: | E 44.1 kHz   Delay: 0   seconds  Default Output  L+R  L+R           |
|          | Ready to measure 0 %                             |                                                                               | Ref output:            | Default Output                                                      |
| Input:   | -40 =<br>=<br>-80 =<br>-80 =                     |                                                                               | Input:                 | Cal files MICROPHONE (Volume principal)                             |
|          |                                                  |                                                                               | Che                    | ck levels Start Annuler                                             |

3/ Changer uniquement les paramètres suivants :

- Name : ajouter le nom de votre pièce d'écoute.
- Range : "Start Freq" = 20 et "End Freq" = 20 000
- Input : MICROPHONE

4/ Cliquez sur le bouton Check levels. Un bruit rose sera émis par vos enceintes. Ajustez le volume de votre amplificateur jusqu'à atteindre un niveau de 75 dB SPL. Le message « Level OK » « 75 dB SPL » apparaitra, comme illustré ci-dessous :

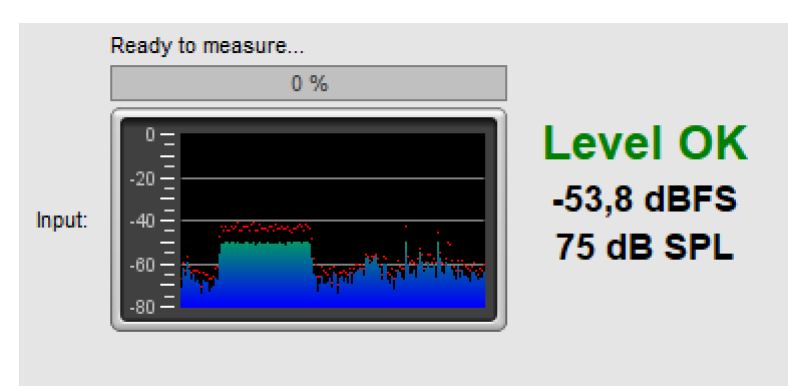

Note : si vous ne parvenez pas à 75 dB SPL et/ou que vous entendez un bruit strident lors de cette étape, c'est signe que votre câble USB n'est pas adapté. Changez votre câble USB avec un câble à la norme 2.0, par exemple le câble USB qui est livré avec l'Aries G2.1. 5/ Cliquez ensuite sur le bouton Start. La mesure acoustique de votre pièce sera alors effectuée durant une vingtaine de secondes. Une fois la mesure effectuée, la fenêtre de mesure se fermera automatiquement et le résultat de la mesure sera affiché :

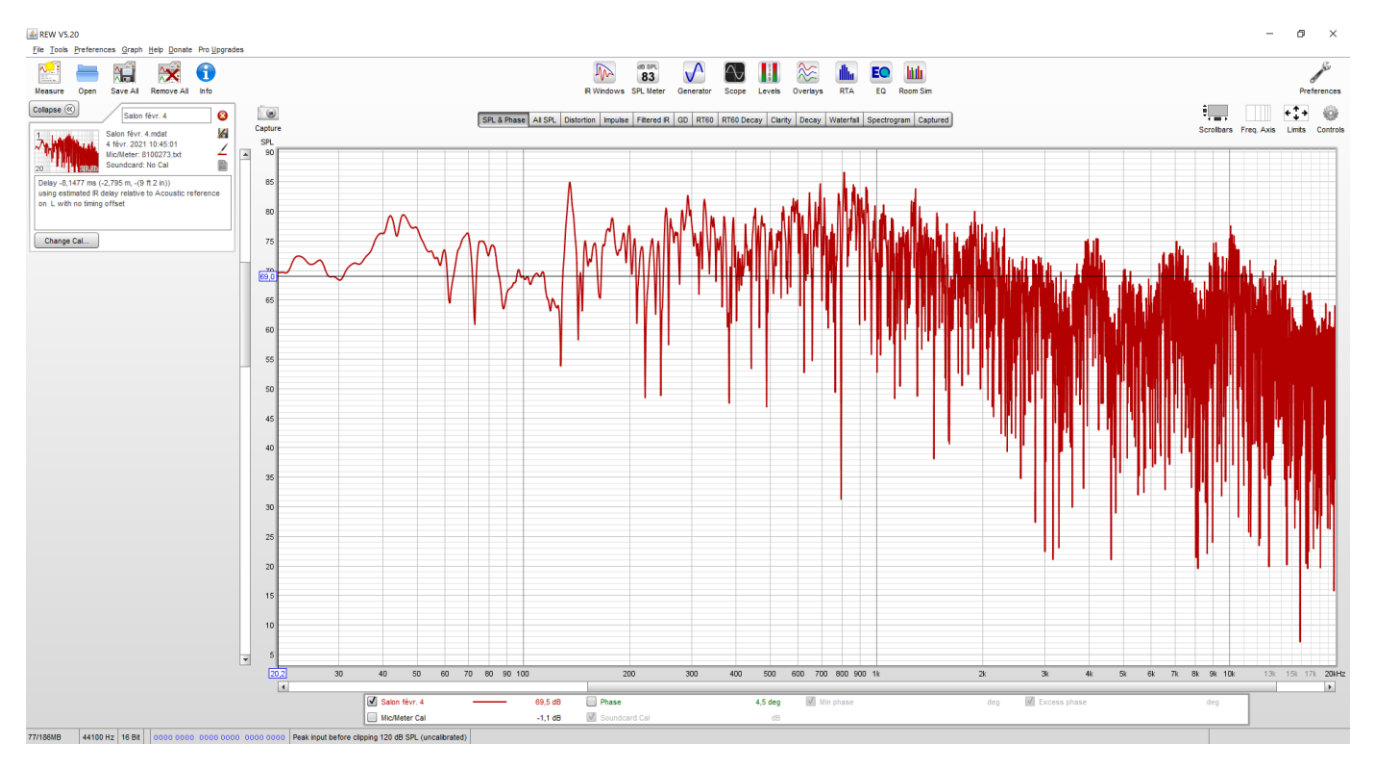

### F. Génération des valeurs de l'égalisateur paramétrique

1/ Cliquez sur le bouton EQ situé en haut vers la droite. Une nouvelle fenêtre s'ouvre :

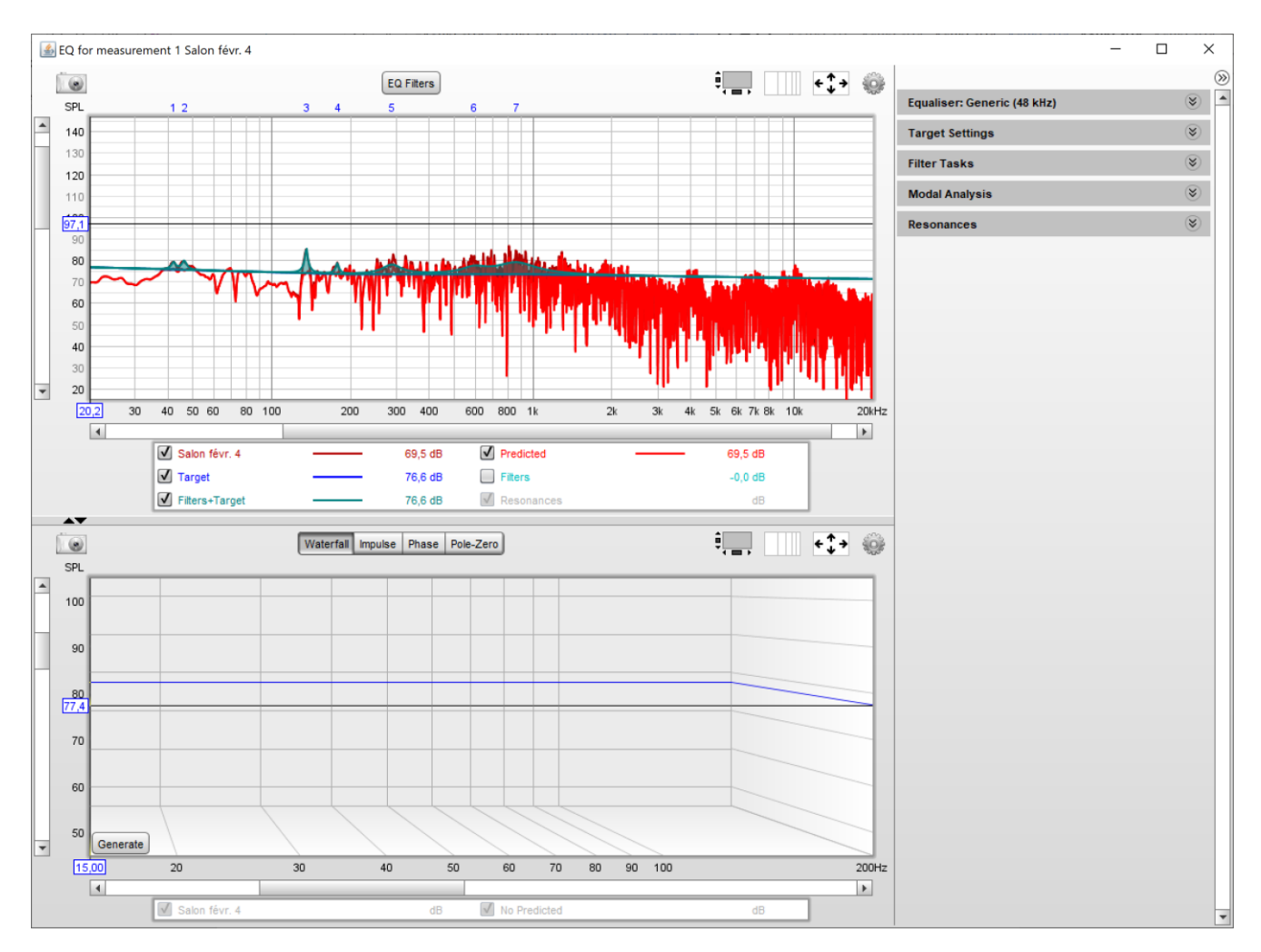

2/ Dans le menu de droite, ouvrez la section Target Settings :

| Target Settings                        | ۲      |  |  |  |  |  |
|----------------------------------------|--------|--|--|--|--|--|
| Target type:                           | None 💌 |  |  |  |  |  |
|                                        |        |  |  |  |  |  |
| Add room curve                         |        |  |  |  |  |  |
| LF Rise Start (Hz):                    | 200 🔺  |  |  |  |  |  |
| LF Rise End (Hz):                      | 20 🔺   |  |  |  |  |  |
| LF Rise Slope (dB/octave):             | 1,0 🔺  |  |  |  |  |  |
| HF Fall Start (Hz):                    | 1000 🔺 |  |  |  |  |  |
| HF Fall Slope (dB/octave):             | 0,5 🛓  |  |  |  |  |  |
| Target Level (dB):                     | 73,3   |  |  |  |  |  |
| Calculate target level from response   |        |  |  |  |  |  |
| Generate measurement from target shape |        |  |  |  |  |  |

Puis cliquez sur Calculate target level from response.

3/ Ouvrez ensuite la section Filter Tasks :

| Filter Tasks                                                                                                    |                                                                                          | ۲           |  |  |  |  |  |  |
|----------------------------------------------------------------------------------------------------|------------------------------------------------------------------------------------------|-------------|--|--|--|--|--|--|
| Match Range:                                                                                                    | 20 🔺 to                                                                                  | 20 000 🔺 Hz |  |  |  |  |  |  |
| Individual Max Boost:                                                                                                    | 0 茟 dB                                                                                   |             |  |  |  |  |  |  |
| Overall Max Boost:                                                                                                    | 0 茟 dB                                                                                   |             |  |  |  |  |  |  |
| Flatness Target:                                                                                                    | 3 🛓 dB                                                                                   |             |  |  |  |  |  |  |
| Allow narrow filte                                                                                                    | Allow narrow filters below 200 Hz<br>Vary max Q above 200 Hz<br>Match response to target |             |  |  |  |  |  |  |
| Manual optimisation controls<br>Optimise gains<br>Optimise gains and Qs<br>Optimise gains, Qs and frequencies                                          |                                                                                          |             |  |  |  |  |  |  |
| Retrieve filter settings from equaliser<br>Save filter coefficients to file<br>Export filter settings as text<br>Reset filters for current measurement |                                                                                          |             |  |  |  |  |  |  |

Assurez-vous que Match Range est bien configuré sur « 20 » to « 20 000 » Hz. Cliquez ensuite sur Match response to target. Patientez pendant que le logiciel effectue le calcul.

4/ Cliquez ensuite sur le bouton EQ Filters situé en haut de la fenêtre. Une nouvelle fenêtre apparaît :

| 🛃 EQ Filters   |         |   |      |   |               |        |          |      |            | _         |            | × |
|----------------|---------|---|------|---|---------------|--------|----------|------|------------|-----------|------------|---|
| Salon févr. 4  |         | ł | ×    | S | ort Ascending | ▼ b    | y Freq 🔻 | ţ†   | Headroor   | n reqd: 0 | dB         |   |
| Generic        | Control |   | Туре |   | Frequency     | Gain   | Q        | Hz   | Target T60 | Mode T60  | Filter T60 |   |
| <b>√</b> 1 ——— | Auto    |   | РК   | • | 44,75         | -2,6 🌲 | 4,904 🛓  | 9,1  |            | 280       | 207        | - |
| <b>2</b>       | Auto    | - | РК   | • | 287,0         | -4,2 🔹 | 4,877 🛓  | 58,8 |            | 47,6      | 29,3       |   |
| <b>V</b> 3 ——— | Auto    | - | РК   | • | 585,0 🌲       | -3,1 🜲 | 1,770 🛓  | 331  |            | 8,0       | 5,6        |   |
| ☑ 4 ——         | Auto    | - | РК   | • | 886,0 📮       | -5,1 🌲 | 4,676 🛓  | 189  |            | 15,6      | 8,7        |   |
| <b>√</b> 5 ——— | Auto 1  | - | None | • |               |        |          |      |            |           |            |   |
| ✓ 6 ———        | Auto 1  | - | None | • |               |        |          |      |            |           |            |   |
| 7              | Auto    | - | None | • |               |        |          |      |            |           |            |   |
| ✓ 8 ——         | Auto    | - | None | • |               |        |          |      |            |           |            |   |
| 9              | Auto 1  | - | None | • |               |        |          |      |            |           |            |   |
| <b>1</b> 0 ——— | Auto 1  | - | None | • |               |        |          |      |            |           |            |   |
| ✓ 11 ———       | Auto    |   | None | • |               |        |          |      |            |           |            | - |

Le nombre de bandes peut varier en fonction des mesures de votre pièce. L'égalisateur paramétrique AURALiC permet de paramétrer jusqu'à 8 bandes.

### G. Copie des résultats vers l'égalisateur paramétrique

1/ Ouvrez l'application Lightning DS. Ouvrez le menu principal bleu à gauche puis sélectionnez la roue crantée en bas à gauche. La fenêtre Paramètres s'ouvre. Sélectionnez Périphérique Lightning.

| 22:14      |         |           |                               |            | 奈 42 % ∎_•                                                                                                    |
|------------|---------|-----------|-------------------------------|------------|----------------------------------------------------------------------------------------------------|
| R          |         |           |                               | Aries G2.1 |                                                                                                    |
|            |         |           | WILLIE KELSON<br>That's Life  | n Ar       | EN ANDA                                                                                                    |
|            |         |           | Paramètres                    | Fermer     |                                                                                                    |
|            |         | <b>(</b>  | Périphérique Lightning        | >          | lais<br>u Boogaerts<br>on française - 2021 - Hi                                                                                                    |
|            | Nouve   | 5         | Librairie Musicale            | >          |                                                                                                    |
| €          | Les plu | Þ         | Compte Streaming              | >          |                                                                                                    |
| $\bigcirc$ | Meille  |           | Vue Pochette                  | >          |                                                                                                    |
| = <b>1</b> | Récon   | =         | Alignement du Texte           | >          | ALTIN                                                                                                    |
| 5          | Sélect  | 1         | Classement                    | >          |                                                                                                    |
| <b></b>    | Playlis | Ģ         | Désact. Verrouillage Système  |            |                                                                                                    |
| ••••       | Mes A   | $\Box$    | Langue                        | >          |                                                                                                    |
| gobuz      | Mes Fa  | $\square$ | Communauté                    | >          | SA AT.                                                                                                    |
|            | Mes P   | (j        | Version 6.6.1                 | >          |                                                                                                    |
|            |         |           | Varie Reynaud / 22 Hz su      |            | Bleve<br>Is & The Atlas Mountain<br>(If et Inde - 2021 - Hire<br>Control of the Control of the Control<br>of the Control of the Control of |
| द्         |         |           | Jean Marie Reynaud - Magic CD |            |                                                                                                    |

2/ Dans la fenêtre suivante, sélectionnez votre périphérique qui s'affiche dans la section Actuellement Disponible. Sélectionnez ensuite Paramètres Avancés en bas de la fenêtre suivante. La fenêtre des paramètres avancés s'ouvre. Sélectionnez la ligne Processeur dans la colonne de gauche. Dans la section Égalisateur Paramétrique, sélectionnez Activer l'Égalisateur. Vous verrez qu'une ligne bleue s'affiche sur le graphique. Laisser l'Amplitude Axe Y sur 24 dB. Veuillez à ce que le Réglage Automatique du Gain soit activé. Vous verrez que trois bandes sont affichées :

| Fermer                | Paramètres Avancés           |                   |                                           |  |  |  |  |  |
|-----------------------|------------------------------|-------------------|-------------------------------------------|--|--|--|--|--|
| <b>D</b> Lightning DS | -                            |                   |                                           |  |  |  |  |  |
| Liste Equipements     | Égaliseur Paramétrique (j)   | 0                 | Rééchantillonneur                         |  |  |  |  |  |
| 🖪 Bibliothèque        |                              |                   |                                           |  |  |  |  |  |
|                       |                              | 12                | <u>Activer le</u>                         |  |  |  |  |  |
| 🕑 Lecteur Réseau      |                              | 9                 | Active/désactive le                       |  |  |  |  |  |
| Processeur            |                              | 3<br>0dE<br>-3    | rééchantillonneur.                        |  |  |  |  |  |
| Convertissour         |                              | -6<br>-9          | Marqueur DoP : Choix                      |  |  |  |  |  |
| Convertissedi         | 20 50 100 200 500 1k 2k      | -12<br>5k 10k 20k | entre les versions des                    |  |  |  |  |  |
| (L) Horloge           | 20 30 100 200 300 TK 2K      | SK TOK LON        | marqueurs DSD-over-PCM. (Les              |  |  |  |  |  |
| U manage              |                              |                   | premières versions de DoP                 |  |  |  |  |  |
| ర్టి Matériel         |                              |                   | utilisaient le marqueur 0xAA,             |  |  |  |  |  |
| U                     | Amplitude Axe Y (1)          | 24 dB 🔻           | alors que la plupart des                  |  |  |  |  |  |
|                       |                              |                   | appareils necessitent                     |  |  |  |  |  |
|                       | Activer l'Égaliseur (j)      |                   | desormais 0x05/FA.)                       |  |  |  |  |  |
|                       |                              |                   | Filtrage : Le module de                   |  |  |  |  |  |
|                       | Réglage Automatique Gai      |                   | rééchantillonnage est équipé              |  |  |  |  |  |
|                       |                              |                   | de quatre modes de filtrage               |  |  |  |  |  |
|                       | Gain Global (dB) 🚺           | 0.00              | intégrés, chacun utilise cinq             |  |  |  |  |  |
|                       |                              |                   | filtres numériques optimisés              |  |  |  |  |  |
|                       | Bando #1                     | Arrôt N           | spécifiquement pour les                   |  |  |  |  |  |
|                       | Bande #1                     | Arrec             | différentes fréquences                    |  |  |  |  |  |
|                       |                              |                   | d'échantillonnage supportées.             |  |  |  |  |  |
|                       | Bande #2                     | Arrêt >           | Conçus en associant                       |  |  |  |  |  |
|                       |                              |                   | tutilisation de modeles                   |  |  |  |  |  |
|                       | Bande #3                     | Arrôt >           | tests subjectifs par écoutes à            |  |  |  |  |  |
|                       | bunde no                     | Ander 2           | l'aveugle, ces modes de filtrage          |  |  |  |  |  |
|                       |                              |                   | permettent l'optimisation de la           |  |  |  |  |  |
|                       |                              |                   | qualité de restitution musicale           |  |  |  |  |  |
|                       | Enceintes                    |                   | en fonction des styles de                 |  |  |  |  |  |
|                       |                              |                   | musique écoutée et des                    |  |  |  |  |  |
|                       |                              |                   | formats de fichiers musicaux              |  |  |  |  |  |
|                       | Placement des Enceintes      | Arrêt >           | lus : <b>Précis</b> : Un filtre classique |  |  |  |  |  |
|                       |                              |                   | utilisant un seul et même                 |  |  |  |  |  |
|                       |                              |                   | algorithme pour toutes les                |  |  |  |  |  |
|                       |                              |                   | fréquences d'échantillonnage.             |  |  |  |  |  |
|                       | Canal d'Entrée du processeur |                   | Le mode Précis fourni une                 |  |  |  |  |  |
|                       |                              |                   | lecture au plus proche du                 |  |  |  |  |  |
|                       |                              |                   | contenu de la source                      |  |  |  |  |  |
|                       | Entrée 🚺 Ligh                | tning Link 👻      | dematérialisée. Dynamique :               |  |  |  |  |  |
|                       |                              |                   | Avec la meme bande passante               |  |  |  |  |  |
|                       |                              |                   | que le mode Precis, mais avec             |  |  |  |  |  |

3/ Ouvrez la Bande #1. Laissez le Type de Bande sur Pic/Creux. Il faudra ensuite insérer les valeurs données par le logiciel REW dans le point F.4/ mais attention : il faudra ajuster manuellement le gain pour chaque bande.

Voici les explications appliquées à la mesure effectuée pour ce tutoriel :

Les valeurs de la bande #1 données par REW étaient dans notre exemple : Frequency : 44,75 ; Gain : -2,6 ; Q : 4,904. Nous insérons dans notre cas présent pour la bande #1 :

- 44.7 dans le champ Fréquence Centrale (Hz) (note : il faut toujours arrondir cette valeur au dixième le plus proche).
- 0.90 dans le champ Gain (dB) (note : vous pouvez considérer qu'en règle générale, vous pouvez diviser par 2, voir 3, la valeur donnée par REW) (dans notre exemple, la valeur idéale à l'écoute est atteinte avec la valeur -0.90)
- 4.90 dans le champ Facteur Q (note : il faut toujours arrondir cette valeur au centième le plus proche).

Sélectionnez Activer Bande, puis Sauver :

Fermer

| Lightning DS           | ⊡                               |                                     |
|------------------------|---------------------------------|-------------------------------------|
|                        | Égaliseur Paramétrique 🕦        | ¢<br>Rééchantil                     |
| 🕫 Bibliothèque         |                                 | Active                              |
| 🕑 Lecteur Réseau       |                                 | 12<br>9 <u>rééchantill</u>          |
|                        |                                 | Active/désa                         |
| (http://www.processeur | 0                               | -3<br>-6                            |
| 🛞 Convertisseur        |                                 | -9 <u>Marqu</u><br>-12 entre les ve |
|                        | 20 50 100 200 500 1k 2k 5k 10k  | 20k marqueurs                       |
| Hortoge                |                                 | premières v                         |
| ्रि Matériel           | Amplitude Axe Y (i) 24          | dB - alors que la                   |
|                        |                                 | appareils ne                        |
|                        | Activer l'Égaliseur 🕕           | désormais (                         |
|                        | Réglage Automatique Gai         | Filtrag                             |
|                        | Gain Global (dB) 🕕              | 0.00 intégrés, ch<br>filtres numé   |
|                        | Bande #1                        | rrêt V spécifiquen<br>différentes   |
|                        | Type de Bande () Pic/Cre        | ux - Conçus en a<br>l'utilisation   |
|                        | Fréquence Centrale (Hz) (j) 44. | 7 🕜 mathématio<br>7 🖉 tests subjec  |
|                        | Gain (dB) (j) -0.9              | 0 🕑 permettent<br>qualité de re     |
|                        | Facteur Q (i) 4.9               | 0 🕜 en fonction<br>musique éc       |
|                        | Activer Bande 🕕                 | lus : Précis                        |
|                        | Supprimer Bande                 | ■ algorithme                        |
|                        |                                 | fréquences                          |
|                        | Annuler Sa                      | lecture au p                        |
|                        |                                 | contenu de                          |
|                        | Bande #2                        | rrêt > dématériali                  |
|                        |                                 | Avec la mén<br>que le mode          |
|                        | D   #D                          | que le mod                          |

4/ Répétez l'opération pour les Bande #2 et Bande #3 :

#### lonneur

r le onneur : active le onneur.

eur DoP : Choix rsions des DSD-over-PCM. (Les versions de DoP le marqueur 0xAA, plupart des écessitent 0x05/FA.)

**<u>ge</u> : Le module de** onnage est équipé nodes de filtrage acun utilise cinq ériques optimisés ment pour les fréquences onnage supportées. associant de modèles ques objectifs et de ctifs par écoutes à es modes de filtrage l'optimisation de la restitution musicale des styles de outée et des fichiers musicaux : Un filtre classique seul et même pour toutes les d'échantillonnage. écis fourni une olus proche du a la source sée. Dynamique : ne bande passante e Précis, mais avec

| Fermer            | Paramètres Avancés         |             |                                                              |  |  |  |
|-------------------|----------------------------|-------------|--------------------------------------------------------------|--|--|--|
| Lightning DS      | <u>.</u>                   |             |                                                              |  |  |  |
| Liste Equipements | Égaliseur Paramétrique (j) | ٥           | Rééchantillonneur                                            |  |  |  |
| 🗊 Bibliothèque    |                            | 10          | Activer le                                                   |  |  |  |
| 🕟 Lecteur Réseau  |                            | 9           | rééchantillonneur :                                          |  |  |  |
|                   |                            | 3<br>0dE    | Active/désactive le                                          |  |  |  |
| (h) Processeur    | 0 00                       | -3          | rééchantillonneur.                                           |  |  |  |
| 🛞 Convertisseur   |                            | -9<br>-12   | Marqueur DoP : Choix                                         |  |  |  |
|                   | 20 50 100 200 500 1k 2k    | 5k 10k 20k  | entre les versions des<br>marqueurs DSD-over-PCM. (Les       |  |  |  |
| (L) Horloge       |                            |             | premières versions de DoP                                    |  |  |  |
| ్రি Matériel      | Amplitude Axe Y 🚺          | 24 dB 🗸     | utilisaient le marqueur 0xAA,                                |  |  |  |
|                   |                            |             | appareils nécessitent                                        |  |  |  |
|                   | Activer l'Égaliseur 🚺      |             | désormais 0x05/FA.)                                          |  |  |  |
|                   | Réglage Automatique Gai    |             | Filtrage : Le module de                                      |  |  |  |
|                   | Reglage Automatique Gal    |             | rééchantillonnage est équipé                                 |  |  |  |
|                   | Gain Global (dB) 🚺         | 0.00        | de quatre modes de filtrage<br>intégrés, chacun utilise cing |  |  |  |
|                   |                            |             | filtres numériques optimisés                                 |  |  |  |
|                   | Bande #1                   | Actif >     | spécifiquement pour les                                      |  |  |  |
|                   |                            |             | differentes frequences<br>d'échantillonnage supportées.      |  |  |  |
|                   | Bande #2                   | Actif >     | Conçus en associant                                          |  |  |  |
|                   |                            |             | l'utilisation de modèles                                     |  |  |  |
|                   | Bande #3                   | Arrêt 🗸     | tests subjectifs par écoutes à                               |  |  |  |
|                   |                            |             | l'aveugle, ces modes de filtrage                             |  |  |  |
|                   | Type de Bande              | Pic/Creux 🗸 | permettent l'optimisation de la                              |  |  |  |
|                   |                            |             | en fonction des styles de                                    |  |  |  |
|                   | Fréquence Centrale (Hz)    | 585.0 🖉     | musique écoutée et des                                       |  |  |  |
|                   | Gain (dB)                  | -1.25       | tormats de fichiers musicaux                                 |  |  |  |
|                   |                            |             | utilisant un seul et même                                    |  |  |  |
|                   | Facteur Q                  | 1.77 🗷      | algorithme pour toutes les                                   |  |  |  |
|                   | Activor Pando              |             | frequences d'échantillonnage.<br>Le mode Précis fourni une   |  |  |  |
|                   |                            |             | lecture au plus proche du                                    |  |  |  |
|                   | Supprimer Bande            | ≡           | contenu de la source                                         |  |  |  |
|                   |                            |             | Avec la même bande passante                                  |  |  |  |
|                   | Annuler                    | Sauver      | que le mode Précis, mais avec                                |  |  |  |
|                   |                            |             |                                                              |  |  |  |

5/ Pour ajouter la Bandes #4 et les éventuelles bandes suivantes, sélectionnez la roue crantée en haut à droite de la section Égalisateur Paramétrique, puis sélectionnez Ajouter Bande, puis Pic/Creux :

| 2 | 2 | :1 | 9 |
|---|---|----|---|
|   |   |    |   |

| Fermer                                          | Paramètres Av                              | vancés                  |                                                                                                    |
|-------------------------------------------------|--------------------------------------------|-------------------------|----------------------------------------------------------------------------------------------------|
| Lightning DS                                    |                                            |                         |                                                                                                    |
|                                                 | Égaliseur Paramétrique 🕕                   | 0                       |                                                                                                    |
| 🗊 Bibliothèque                                  | Pic/Creux Ajouter B<br>Passe-haut Supprime | ande<br>er les Bandes   | Rééchantillonneur<br><u>Activer le</u><br><u>rééchantillonneur</u> :                                                                   |
| Processeur                                      | Passe-bas<br>Passe-bande                   | 3<br>OdE<br>-3<br>-6    | Active/désactive le rééchantillonneur.                                                                                                 |
| <ul><li>Convertisseur</li><li>Horloge</li></ul> | Bande Stop<br>500 1k 2k                    | -9<br>-12<br>5k 10k 20k | Marqueur DoP : Choix<br>entre les versions des<br>marqueurs DSD-over-PCM. (Les<br>premières versions de DoP                            |
| र्छि Matériel                                   | Amplitude Axe Y ①                          | 24 dB ◄                 | utilisaient le marqueur 0xAA,<br>alors que la plupart des<br>appareils nécessitent                                                     |
|                                                 | Réglage Automatique Gai                    |                         | rééchantillonnage est équipé                                                                                                    |
|                                                 | Gain Global (dB) 🕕                         | 0.00                    | de quatre modes de filtrage<br>intégrés, chacun utilise cinq<br>filtres numériques optimisés                                           |
|                                                 | Bande #1                                   | Actif >                 | spécifiquement pour les<br>différentes fréquences<br>d'échantillonnage supportées                                                      |
|                                                 | Bande #2                                   | Actif >                 | Conçus en associant<br>l'utilisation de modèles                                                                                        |
|                                                 | Bande #3                                   | Actif >                 | mathématiques objectifs et de<br>tests subjectifs par écoutes à<br>l'aveugle, ces modes de filtrage<br>permettent l'optimisation de la |
|                                                 | Enceintes                                  |                         | qualité de restitution musicale<br>en fonction des styles de<br>musique écoutée et des<br>formats de fichiers musicaux                 |
|                                                 | Placement des Enceintes                    | Arrêt >                 | lus : <b>Précis</b> : Un filtre classique<br>utilisant un seul et même<br>algorithme pour toutes les                                   |
|                                                 | Canal d'Entrée du processeur               |                         | Le mode Précis fourni une<br>lecture au plus proche du                                                                                 |
|                                                 | Entrée 🕕                                   |                         | dématérialisée. <b>Dynamique</b> :<br>Avec la même bande passante<br>que le mode Précis, mais avec                                     |

6/ Une nouvelle fenêtre s'ouvre. Insérer les trois valeurs pour la bande. Sélectionnez ensuite Sauver pour chaque ligne puis Sauver en bas à droite :

| 22:20        |                    |        |     |   |         |         |             | <b>?</b> 37 % 🔳                          |
|--------------|--------------------|--------|-----|---|---------|---------|-------------|------------------------------------------|
| Fermer       | Paramètres Avancés |        |     |   |         |         |             |                                          |
| Lightning DS | -                  |        |     |   |         |         |             | _                                        |
| Pic/Creux    | x                  |        |     |   |         |         |             |                                          |
| 886.0        |                    |        |     |   |         | Annuler | Sauver      |                                          |
| -1.85        |                    |        |     |   |         | Annuler | Sauver      |                                          |
| 4.68         |                    |        |     |   |         | Annuler | Sauver      |                                          |
| () Frou      |                    |        |     |   |         | Annuler | Sauver      | Choix                                    |
|              |                    | _      | _   | _ |         | marq    | ueurs DSD-o | ver-PCM. (Les                            |
| () Horioge   |                    |        |     |   | B •     |         |             | s de DoP<br>Jueur OxAA,<br>rt des<br>ent |
|              |                    |        |     |   |         |         |             | A.)                                      |
|              |                    |        |     |   |         |         |             | nodule de<br>est équipé                  |
|              |                    |        |     |   |         |         |             |                                          |
|              |                    |        |     |   |         |         |             |                                          |
|              |                    |        |     |   |         |         |             |                                          |
|              |                    |        |     |   |         |         |             |                                          |
|              |                    |        |     |   |         |         |             |                                          |
| 5 c> 🖪       | «68»               |        |     |   |         |         |             | ~ ~                                      |
| 1 2 3        | 3 4                | 5      | 6   | 7 | 8       | 9       | 0           | $\propto$                                |
| @ #          | [ ]<br>& "         | {<br>€ | ) ( | Î | \$<br>) | £       | *           | د ج                                      |
| #+= %        | < > +              | =      |     | ; | :       | ?       | ) <u>'</u>  | #+=                                      |
| ABC 😄        | ₽.                 |        |     |   |         |         | 5 AE        | sc 🛒                                     |

7/ Et voici le résultat et la courbe de notre Égalisateur Paramétrique :

Formor

|                  | r di di lictico / di         |                   |                                           |
|------------------|------------------------------|-------------------|-------------------------------------------|
| Lightning DS     | ē                            |                   |                                           |
|                  | Égaliseur Paramétrique (i)   | 0                 |                                           |
| 🕫 Bibliothèque   |                              |                   | Reechantilionneur                         |
| ~                |                              | 12                | Activer le                                |
| Lecteur Réseau   |                              | 6                 | Active/désactive le                       |
| Processeur       | 0000                         | 0dE<br>-3         | rééchantillonneur.                        |
|                  |                              | -6                | Margueur DoP : Choix                      |
| H) Convertisseur | 20 50 100 200 500 1k 2k      | -12<br>5k 10k 20k | entre les versions des                    |
|                  |                              |                   | marqueurs DSD-over-PCM. (Les              |
| -) Horloge       |                              |                   | premières versions de DoP                 |
| Matériel         | Amplitude Ave V 🔅            | 24 dB =           | utilisaient le marqueur 0xAA,             |
|                  | Amplitude Axe I              | 2400 *            | alors que la plupart des                  |
|                  |                              |                   | appareils nécessitent                     |
|                  | Activer (Egaliseur           |                   | désormais 0x05/FA.)                       |
|                  |                              |                   | Filtrage : Le module de                   |
|                  | Réglage Automatique Gai      |                   | rééchantillonnage est équipé              |
|                  |                              |                   | de quatre modes de filtrage               |
|                  | Gain Global (dB) 🕦           | 0.00              | intégrés, chacun utilise cinq             |
|                  |                              |                   | filtres numériques optimisés              |
|                  | Bande #1                     | Actif >           | spécifiquement pour les                   |
|                  |                              |                   | différentes fréquences                    |
|                  | Bando #2                     | Actif >           | d'échantilionnage supportées.             |
|                  | Ballue #2                    | Acti              | l'utilisation de modèles                  |
|                  |                              |                   | mathématiques objectifs et de             |
|                  | Bande #3                     | Actif >           | tests subjectifs par écoutes à            |
|                  |                              |                   | l'aveugle, ces modes de filtrage          |
|                  | Bande #4                     | Actif >           | permettent l'optimisation de la           |
|                  |                              |                   | qualité de restitution musicale           |
|                  |                              |                   | en fonction des styles de                 |
|                  |                              |                   | musique écoutée et des                    |
|                  | Enceintes                    |                   | formats de fichiers musicaux              |
|                  |                              |                   | lus : <b>Precis</b> : Un filtre classique |
|                  |                              |                   | algorithma pour toutos los                |
|                  | Placement des Enceintes      | Arrêt >           | fréquences d'échantillonnage              |
|                  |                              |                   | Le mode Précis fourni une                 |
|                  |                              |                   | lecture au plus proche du                 |
|                  |                              |                   | contenu de la source                      |
|                  | Canal d'Entrée du processeur |                   | dématérialisée. Dynamique :               |
|                  |                              |                   | Avec la même bande passante               |
|                  | Entrás ()                    |                   | que le mode Précis, mais avec             |
|                  | ru(ree (1)                   |                   |                                           |

Daramètres Avancés

Vous noterez que les corrections apportées sont légères. Toute correction trop importante sonnerait artificielle à l'écoute. Vous pouvez continuer librement à modifier le gain de chaque bande, jusqu'à atteindre l'écoute la plus naturelle et la plus équilibrée possible.

9/ N'hésitez pas également à ajouter une bande pour apporter tout correctif qui n'a pas été pris en compte par le logiciel REW. Exemple : dans notre pièce d'écoute, nous manquons d'une légère extension dans l'infragrave. Nous ajoutons donc une bande supplémentaire avec les valeurs :

- 35.0 dans le champ Fréquence Centrale (Hz)
- 0.90 dans le champ Gain (dB)
- 0.90 dans le champ Facteur Q

Cette correction nous apporte le grave dont nous manquions dans notre pièce d'écoute :

#### ÷ 🗢 36 % 🔳 🤅

| Fermer            | Paramètres Avancés           |                               |                                                                       |  |  |  |
|-------------------|------------------------------|-------------------------------|-----------------------------------------------------------------------|--|--|--|
| Lightning DS      | Ē                            |                               |                                                                       |  |  |  |
| Liste Equipements | Égaliseur Paramétrique (j)   | 0                             | Rééchantillonneur                                                     |  |  |  |
| 🗊 Bibliothèque    |                              |                               | A strength                                                            |  |  |  |
| 🕞 Lecteur Réseau  |                              | 12                            | rééchantillonneur :                                                   |  |  |  |
|                   |                              | 6                             | Active/désactive le                                                   |  |  |  |
| 🕪 Processeur      | -00-00-00-                   | - 0dE<br>-3                   | rééchantillonneur.                                                    |  |  |  |
| Convertisseur     | 20 50 100 200 500 1k 2k      | -6<br>-9<br>-12<br>5k 10k 20k | <u>Marqueur DoP</u> : Choix<br>entre les versions des                 |  |  |  |
| 🕒 Horloge         | 20 30 100 200 300 1K 2K      | SK TOK LON                    | marqueurs DSD-over-PCM. (Les                                          |  |  |  |
|                   |                              |                               | premières versions de DoP                                             |  |  |  |
| ্ট্রে Matériel    | Amplitude Axe Y 🚺            | 24 dB 👻                       | alors que la plupart des                                              |  |  |  |
|                   |                              |                               | appareils nécessitent                                                 |  |  |  |
|                   | Activer l'Égaliseur 🚺        |                               | désormais 0x05/FA.)                                                   |  |  |  |
|                   |                              |                               | Filtrage : Le module de                                               |  |  |  |
|                   | Réglage Automatique Gai      |                               | rééchantillonnage est équipé                                          |  |  |  |
|                   |                              |                               | de quatre modes de filtrage                                           |  |  |  |
|                   | Gain Global (dB) (j)         | -0.80                         | integres, chacun utilise cinq<br>filtres numériques optimisés         |  |  |  |
|                   |                              |                               | spécifiquement pour les                                               |  |  |  |
|                   | Bande #1                     | Actif >                       | différentes fréquences                                                |  |  |  |
|                   |                              |                               | d'échantillonnage supportées.                                         |  |  |  |
|                   | Bande #2                     | Actif >                       | Conçus en associant                                                   |  |  |  |
|                   |                              |                               | mathématiques objectifs et de                                         |  |  |  |
|                   | Bande #3                     | Actif >                       | tests subjectifs par écoutes à                                        |  |  |  |
|                   |                              |                               | l'aveugle, ces modes de filtrage                                      |  |  |  |
|                   | Bande #4                     | Actif >                       | permettent l'optimisation de la<br>qualité de restitution musicale    |  |  |  |
|                   |                              |                               | en fonction des styles de                                             |  |  |  |
|                   | Bande #5                     | Actif >                       | musique écoutée et des                                                |  |  |  |
|                   |                              |                               | formats de fichiers musicaux                                          |  |  |  |
|                   |                              |                               | us : <b>Precis</b> : Un filtre classique<br>utilisant un seul et même |  |  |  |
|                   | Encointes                    |                               | algorithme pour toutes les                                            |  |  |  |
|                   | Enceintes                    |                               | fréquences d'échantillonnage.                                         |  |  |  |
|                   |                              |                               | Le mode Précis fourni une                                             |  |  |  |
|                   | Placement des Enceintes      | Arrêt >                       | contenu de la source                                                  |  |  |  |
|                   |                              |                               | dématérialisée. Dynamique :                                           |  |  |  |
|                   |                              |                               | Avec la même bande passante                                           |  |  |  |
|                   | Canal d'Entrée du processeur |                               | que le mode Précis, mais avec                                         |  |  |  |

10/ Lorsque vous jouez vos morceaux, dans la fenêtre de lecture, trois petites icônes rondes apparaissent endessous de la pochette de l'album en cours d'écoute :

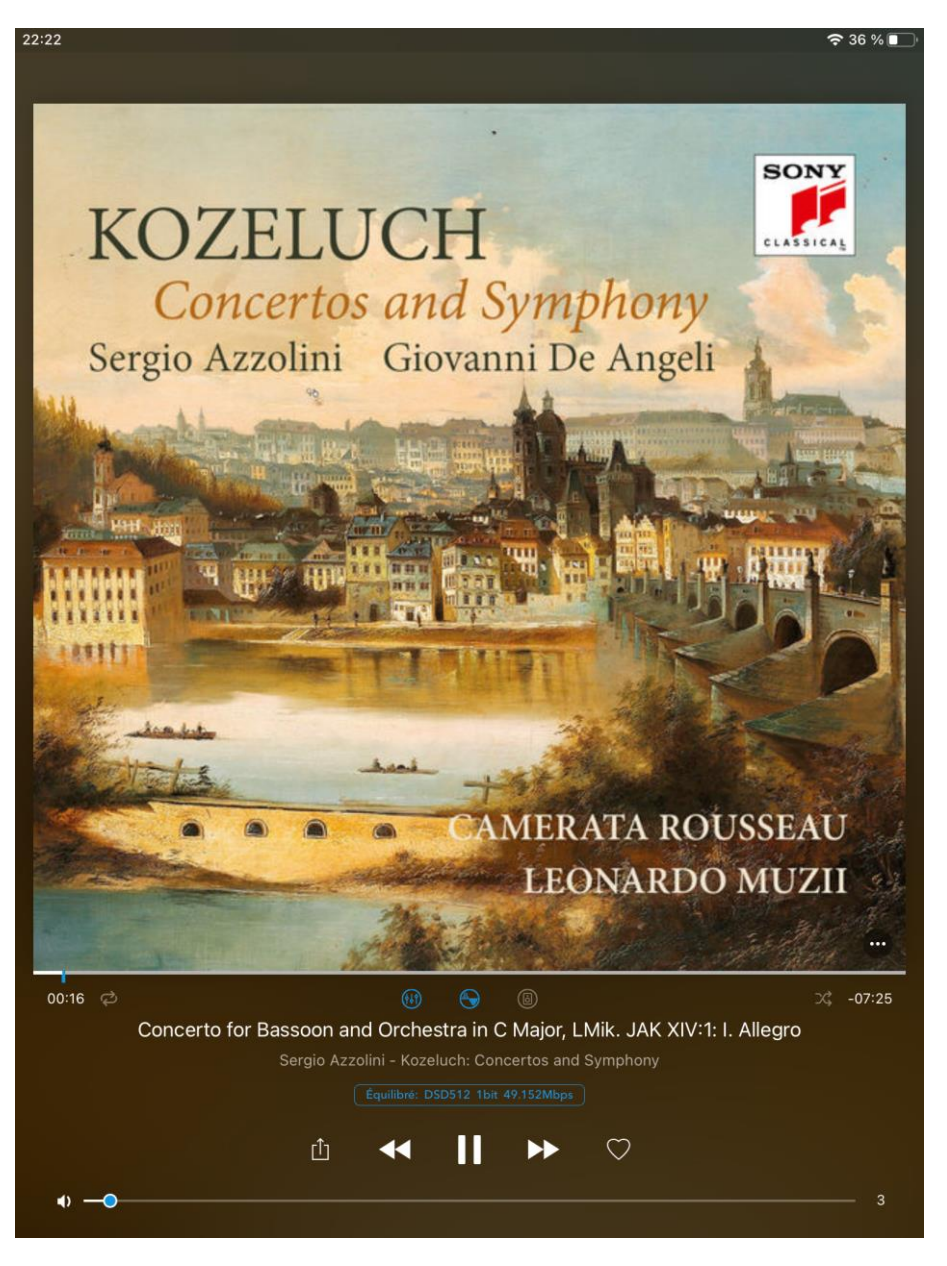

La première icône active et désactive l'égalisateur paramétrique afin de comparer lors de l'écoute l'apport et la cohérence des réglages de ce dernier. La seconde icône active et désactive le suréchantillonneur (si celui-ci a été activé dans les paramètres avancés). La troisième icône active et désactive la correction du Placement des Enceintes (si cette option a été activée dans les paramètres avancés).